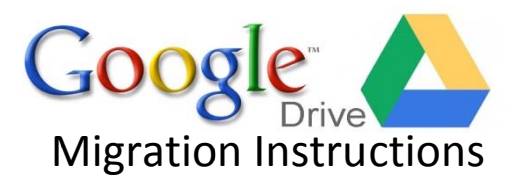

For best results with the migration from *sausd.us* Google domain to your personal Google account it is recommended that you:

- Use the **Chrome Browser**. The Chrome browser supports folder uploads.
- Sign In to your *sausd.us* Google domain & review documents. Decide what you really need to transition. This would be a good time to "trash" documents you no longer need.

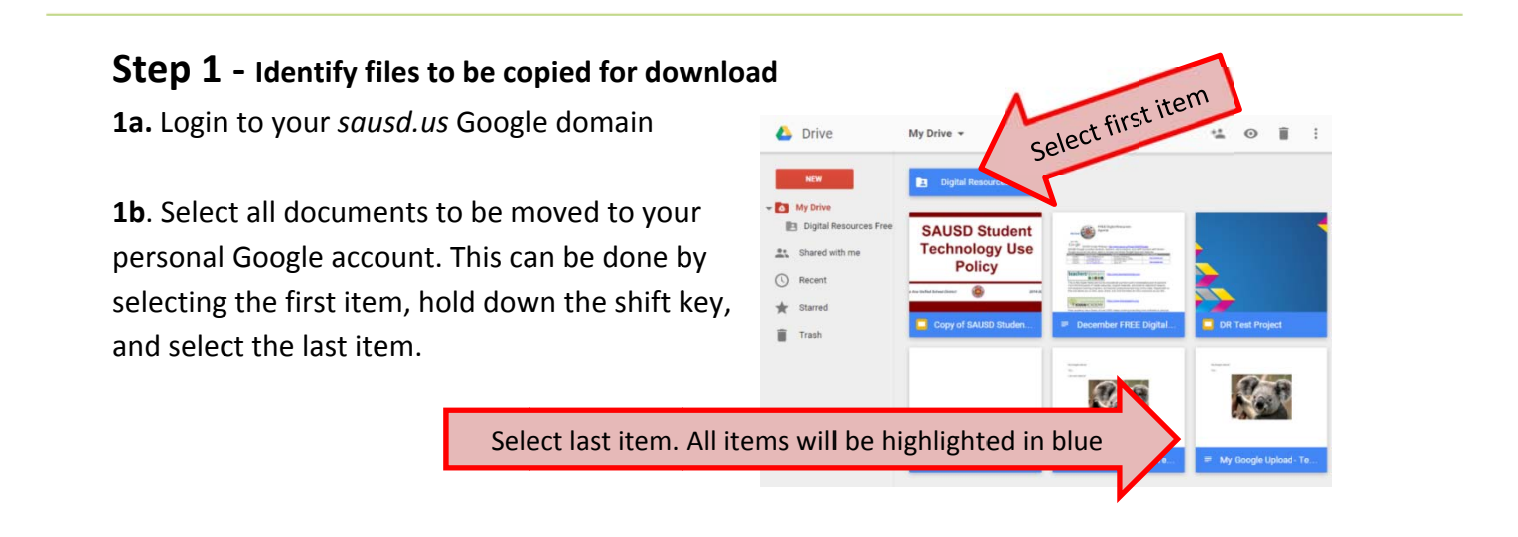

## Step 2 - Download zip files to computer

**2a.** After highlighting files to migrate, select the More Actions button in the upper right corner. From the dropdown menu select Download.

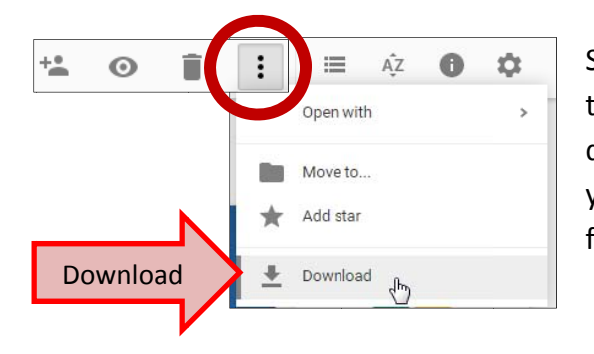

Selected files will go through a zipping process that will take from a few minutes up to 15 minutes per 2GB of data to be zipped. If you have more than 2GB of data on your Google Drive the files will be split into multiple zip files of 2GB.

| ipping Files                  | -                                            |
|-------------------------------|----------------------------------------------|
| Zipping 82 files for download | ×                                            |
|                               | pping Files<br>Zipping 82 files for download |

**2b.** Once the Google zip has processed save files to your computer. (Mac users see directions below.) Depending on your computer's download settings you may have the option to select a location to download or the download may go directly to your computer's Download file.

**2b. Mac Users:** Once the Google zip has processed check your computer's desktop and/or download folder

Extract all Files

Digital Resources Free
Opp of SAUSD Student Technolog...

In Test Project
How to get started with Drive

۰ III

December FREE Digital Resources

🗐 Juanita Fast- Science Page

🖳 My Google Upload - Test

My Google Upload - Test(2)

+ docum

Extract all t

Organize •

Favorites

Downloads

Documents

Music

Pictures

8 iter

Pictures

词 Libraries

**Step 3** – Extract data from the zip files Locate zip file(s). Double click the file to open. Select Extract all Files.

After the files are extracted you will see a file folder that does not have a zipper on it. The zipped folder will still be on your computer. The unzipped file is what you will need to upload to your personal Google account.

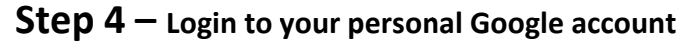

**4a.** Open a Google webpage and select Sign in. If your *sausd.us* account is open select Sign out. Then select Sign in. If you see your *sausd.us* account: select Sign in with a different account. Then select Add account.

**4b**. Sign in using your personal Google account. For example:

• Email: username@gmail.com

Manage Apps

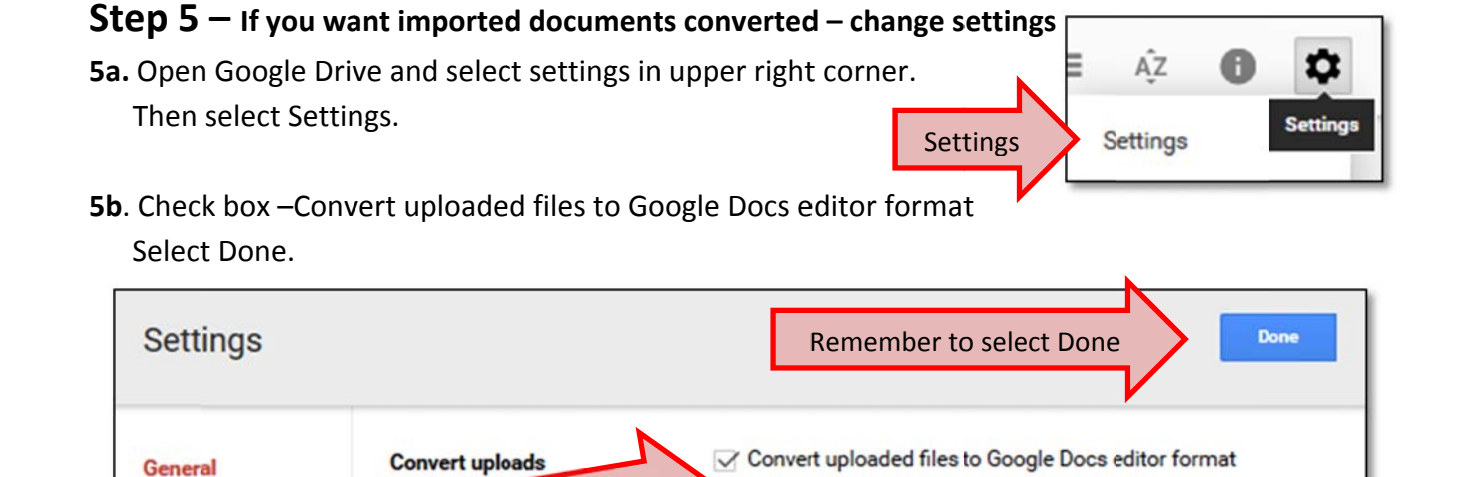

Select

## **Step 6** – Drag and drop files into the your personal Google account Drive

Open the Google extract folder on your computer and select the first item, hold down the shift key and select the last item. Then drag all the items onto your personal Google account Drive. You will see a notification that there are Incoming items. This will take a few minutes up to 15 minutes depending on the amount of data you are importing.

## **Step 7** – Re-share imported documents

**7a.** In the bottom right corner you will see an Uploading dialog box that will show the progress of your upload. Once a file is fully uploaded you have the option of selecting **Share**. If you were sharing this document before the move you will need to re-share the document in the persons personal Google account.

**7b**. After selecting the **Share** link you can select the level of shared use with the dropdown link. Type the person(s) Gmail account in to share the document.

|                                                       |               |           | Cancel all |
|-------------------------------------------------------|---------------|-----------|------------|
| Digital Resources Free<br>(1 of 2)                    | 0 B / 242 KB  |           | $\sim$     |
| How to get started with Drive.pd                      | 2.88 MB       | Uploaded  | Share      |
| W Juanita Fast-Science Page docs                      | 4.15 KB       | Converted |            |
| W My Google Upload - Test(2).docs                     | 99.7 KB       | Converted | Share      |
| W My Google Upload - Test.docx                        | 0 B / 99.7 KB | C         | Cancel     |
| P Copy of SAUSD Student<br>Technology Use Policy.pptx | 0 B / 102 KB  | Waiting   |            |
| V December FREE Digital<br>Resources.docx             | 0 B / 242 KB  | Waiting   |            |
| P DR Test Project pptx                                | 0 B / 27.2 KB | Waiting   |            |

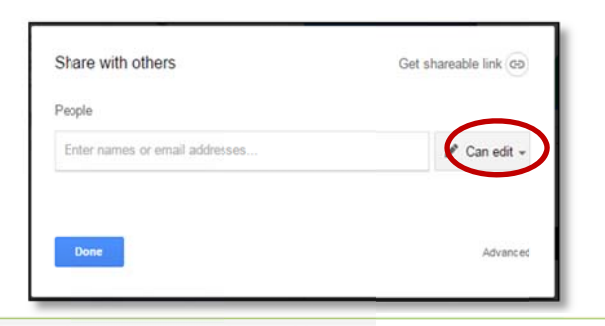

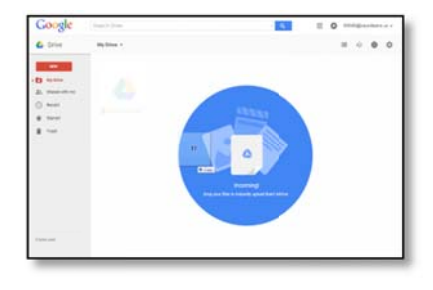